## Nike Matching Funds for Jacob Wismer Eagle Run

1. Go to the following website: <u>https://nike.benevity.org/user/login</u>. You can log in using Single Sign On

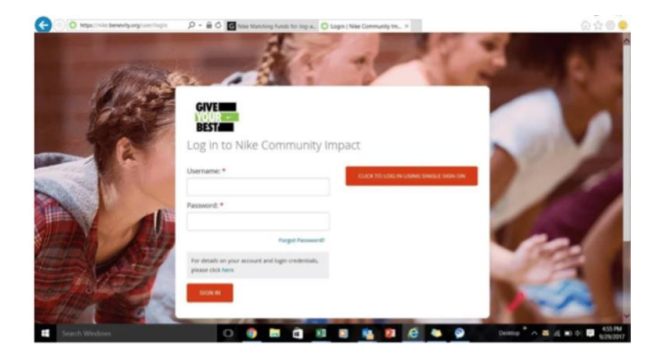

2. After you log in, scroll down on the page and Click on Search for a cause. Search for Jacob Wismer PTO.

\*(If you select "Jacob Wismer Elementary", funds will NOT be directed to PTO programs and will NOT count towards earning prizes. You MUST select **Jacob Wismer PTO\*** 

- 3. Click on Request Match
- 4. Scroll down to enter the donation details. In the "COMMENTS" section, be sure to type "Eagle Run 2020-21" and your student(s) name(s)
- 5. Confirm Match request
- 6. Take a screen shot of your match request (or match confirmation email when received), and email it to the Eagle Run team at <u>jweaglerun@gmail.com</u>.

Thank you for helping to maximize your contribution in support of our students!